Log into Smart ER -

https://smarter.erdc.k12.mn.us/SMARTeR/Login.aspx?acct=logout&dn=6026

## **REQUESTING TIME OFF:**

There are 2 ways to access the TimeOff Request window:

| My TimeOff TimeOff Request My TimeOff TimeOff Plan HR Balance Approved Submitted Remaining OTHER 0 hr 0 min 0 hr 0 min 0 hr 0 min 0 hr 0 min PERSONAL LEAVE HRS 16 hr 0 min 0 hr 0 min 0 hr 0 min 16 hr 0 min | 1. By clicking page. | the <b>TimeOff Request</b> button on your home   |
|----------------------------------------------------------------------------------------------------|----------------------|--------------------------------------------------|
| Whizbang Public Schools<br>202 Anywhere Road<br>Somewhere, MN 12345-6789<br>Phone: (218)111-2222<br>Home My Payroll My Requests About Me                                                                      |                      | 2. By clicking on <b>My Requests</b> in the menu |
|                                                                                                    | My Requests          | then selecting TimeOff Request.                  |
| Online Shopping                                                                                                    |                      |                                                  |
| Order Requisition Entry                                                                                                    |                      |                                                  |
| Reimbursement Entry                                                                                                    |                      |                                                  |
| TimeOff Request                                                                                                    |                      |                                                  |
|                                                                                                    |                      |                                                  |

In the TimeOff Request window, a calendar will be displayed.

Right-click on the day you are requesting time off, then click the **Add** button OR click the **Add New** button at the top of the window.

## SMART ER Time Off - Employee Instructions

|                                                                                                    | _            |     |     |          |     |     |  |  |  |
|----------------------------------------------------------------------------------------------------|--------------|-----|-----|----------|-----|-----|--|--|--|
| Home My Payroll My Request:                                                                                                    | s About Me   |     |     |          |     |     |  |  |  |
| * Bight click a day or TimeOff Request for menu options.     + Add New       * Bight click a day or TimeOff Request     Filter Options       Day View Limit     5 statis       All     * Statis       Option     Option |              |     |     |          |     |     |  |  |  |
| Jul August 2022 Sep.                                                                                                    |              |     |     |          |     |     |  |  |  |
| Sun                                                                                                    | Mon          | Tue | Wed | Thu      | Fri | Sat |  |  |  |
| 7                                                                                                    | 1<br>B Today | 9   | 3   | 4        | 5   | 6   |  |  |  |
| 14                                                                                                    | 15           | 16  | 17  | 18 + Add | 19  | 20  |  |  |  |
| 21                                                                                                    | 22           | 23  | 24  | 25       | 26  | 27  |  |  |  |
| 28                                                                                                    | 29           | 30  | 31  |          |     |     |  |  |  |

A new box will open to enter the details of the request:

| Add New Time                | Off Requ                    | est                        |                            |              |                            | ? |
|-----------------------------|-----------------------------|----------------------------|----------------------------|--------------|----------------------------|---|
| ← Close ✓ Save              | 2                           |                            |                            |              |                            |   |
| Garrett, Jonathan 10        | 33 - 1033                   |                            |                            |              |                            |   |
| Date Requested 08/08        | 2022 📩 Da                   | ays 1 ·                    |                            |              |                            |   |
| Start Time 08:00 AM         | <b>O</b> IP: 172.2          | 26.100.16                  |                            |              |                            |   |
| TimeOff Code PERSON         | AL LEAVE - HO               | DURLY                      | w                          |              |                            |   |
| Hours 8 • Minut             | es 0 v                      |                            |                            |              |                            |   |
| Employee Note               |                             |                            |                            |              |                            |   |
| TimeOff Balances            |                             |                            | TimoTrocko                 | -            |                            |   |
| TimeOff Plan                | HR Balance                  | Approved                   | Submitted                  | This Request | Remaining                  |   |
| OTHER<br>PERSONAL LEAVE HRS | 0 hrs 0 min<br>16 hrs 0 min | 0 hrs 0 min<br>0 hrs 0 min | 0 hrs 0 min<br>0 hrs 0 min | 8 hrs 0 min  | 0 hrs 0 min<br>8 hrs 0 min |   |
|                             |                             |                            |                            |              |                            |   |
|                             |                             |                            |                            |              |                            |   |
|                             |                             |                            |                            |              |                            |   |
|                             |                             |                            |                            |              |                            |   |
|                             |                             |                            |                            |              |                            |   |

**Date Requested** – Enter the date of the request.

**Days** – If the leave is for multiple consecutive days and for the same reason and amount of time, you can enter the number of days. If your request spans a weekend, you must enter a new request for the next week.

Start Time – Enter the time the leave will start.

**TimeOff Code** – Choose the reason for leave. See TimeOff Plans listed in the bold boxed area at the bottom of the request screen.

Hours & Minutes – Enter the length of the leave.

**Employee Note** – Enter a note.

**TimeOff Balances** – Balances for each of your TimeOff plans will be listed. The Remaining balance will adjust based on the request being entered.

Click **Save** when you have entered all information to submit the TimeOff request.

Click **Close** to go back to the TimeOff Request window without saving.

When the request has been approved, denied or changed by the supervisor, you will receive an email notification.